## How to Setup Multi-Currency

The following steps will guide you through Multi-Currency setup.

- 1. Setup Currency
  - a. Common Info > Activities > Currencies b. Add Currencies

|                                                                        | bse                                                                          |                                                         |               |        |                   |        |
|------------------------------------------------------------------------|------------------------------------------------------------------------------|---------------------------------------------------------|---------------|--------|-------------------|--------|
| Details                                                                |                                                                              |                                                         |               |        |                   |        |
| × Remove Re                                                            | port 🔠 View                                                                  | Filter (F3)                                             |               |        |                   | -      |
| Currency ID                                                            | * Description                                                                | Sub-Currency                                            | Main Currency | Cent   | Check Description | Format |
| ¢                                                                      | US Cents                                                                     | $\checkmark$                                            | USD           | 100.00 |                   |        |
| EUR                                                                    | Euro                                                                         |                                                         |               |        |                   |        |
| GBP                                                                    | United Kingdom P                                                             | °o                                                      |               |        |                   |        |
| PHP                                                                    | Philippines Peso                                                             |                                                         |               |        |                   |        |
| JPY                                                                    | Japan Yen                                                                    |                                                         |               |        |                   |        |
| USD                                                                    | US Dollar                                                                    |                                                         |               |        |                   |        |
| CAD                                                                    | Canadian Dollar                                                              |                                                         |               |        |                   |        |
| AUD                                                                    | Australian Dollar                                                            |                                                         |               |        |                   |        |
| INR                                                                    | Indian Rupee                                                                 |                                                         |               |        |                   |        |
|                                                                        |                                                                              |                                                         |               |        |                   |        |
| 2 6 0 5                                                                | 2 Peedu                                                                      |                                                         |               |        |                   |        |
| : 🍽 â 🖂                                                                |                                                                              |                                                         |               |        |                   |        |
| rronov Evoban                                                          | > Activities > C                                                             | urrency Exchan                                          | ge Rate Type: | s      |                   |        |
| rrency Exchan<br>Common Info >                                         |                                                                              |                                                         | and Shat      |        |                   |        |
| Irrency Exchan<br>Common Info ><br>Add Currency E                      | xchange Rate T                                                               | ype, ex. Average                                        | e and Spot    |        |                   |        |
| Add Currency Exchan                                                    | xchange Rate T<br>ency Exchang                                               | e Rate Type                                             | e and Spot    |        |                   |        |
| rrency Exchan<br>Common Info S<br>Add Currency E<br>Curr               | ency Exchange                                                                | e Rate Type                                             |               |        |                   |        |
| rrency Exchan<br>Common Info :<br>Add Currency E<br>Curr<br>Save       | xchange Rate T<br>ency Exchang<br>e Undo Clos                                | ype, ex. Average<br>se Rate Type                        |               |        |                   |        |
| Add Currency Exchan<br>Common Info :<br>Add Currency E<br>Curr<br>Save | xchange Rate T<br>rency Exchang<br>e Undo Clos<br>Insert X Ren               | ype, ex. Average<br>e Rate Type<br>se<br>nove 🔠 View    | Filter (F     | 3)     |                   |        |
| Add Currency Exchan<br>Common Info :<br>Add Currency E<br>Curr<br>Save | xchange Rate T<br>rency Exchang<br>e Undo Clos<br>Insert X Ren<br>Rate Type* | ype, ex. Average<br>re Rate Type<br>se<br>nove III View | Filter (F     | 3)     | ]                 |        |

- i.
- c. Click Save d. Click Close

- 3. Setup Currency Exchange Rates a. Common Info > Activities > Currency Exchange Rates
  - b. Add and configure currency exchange rates. The From Currency here should always be 1.00. Then you enter the Rate to convert From Currency to To Currency. See examples below.

×

i. INR/USD

| ( | Currency Exchang | e Rates      |                       |          |            |                 | ^ | × |
|---|------------------|--------------|-----------------------|----------|------------|-----------------|---|---|
|   | Save Undo Clos   | ie i         |                       |          |            |                 |   |   |
| Į | Details Audit Lo | og (0)       |                       |          |            |                 |   |   |
|   | Currency         |              | Exchange Rate Details | 5        |            |                 |   |   |
|   | + Insert X Re    | emove        | × Remove              |          |            |                 |   |   |
|   | From Currency*   | To Currency* |                       | Rate*    | Rate Type* | Effective Date* |   |   |
|   | USD              | INR          |                       | 0.015619 | Spot       | 9/7/2017        |   |   |
|   | INR              | USD          | ✓                     | 0.015678 | Spot       | 9/11/2017       |   |   |
|   | EUR              | USD          |                       |          |            |                 |   |   |

- a. 1 INR = 0.015678 USD
- ii. EUR/USD

| Currency Exchang | ge Rates     |                 |          |            |                 | > |
|------------------|--------------|-----------------|----------|------------|-----------------|---|
| Save Undo Clos   | se           |                 |          |            |                 |   |
| Details Audit Lo | og (2)       |                 |          |            |                 |   |
| Currency         |              | Exchange Rate [ | Details  |            |                 |   |
| + Insert X Re    | emove        | × Remove        |          |            |                 |   |
| From Currency*   | To Currency* |                 | Rate*    | Rate Type* | Effective Date* |   |
| USD              | INR          |                 | 1.200000 | Spot       | 6/12/2017       |   |
| INR              | USD          |                 | 1.201435 | Spot       | 9/11/2017       |   |
| EUR              | USD          |                 |          |            |                 |   |

- c. Click Save
- d. Click Close

a. 1 EUR = 1.201435 USD

- 4. Setup of Functional Currency and Default Rate Types from Company Configuration a. System Manager > Activities > Company Configuration > System Manager > System Manager tab b. In Details tab > Default Values section,
  i. Set Functional Currency field, ex. USD. This is the home currency.
  ii. Set Currency field, ex. 6. This will define the number of decimals to be shown on Forex Rate field.

| System Manager     | System Manager Keybo  | oard Shortcuts | Audit Log Att | achment   |                   |
|--------------------|-----------------------|----------------|---------------|-----------|-------------------|
| Seneral Ledger     | Details Pricing Level | Multi Currency | Logo Setup    |           |                   |
| redit Card Recon   | Origin Integration    |                | Sour          | ce System | Summit ~          |
| iventory           | Default Values        |                |               | Default   | Accounting Method |
| urchasing          | Functional Currency   | USD            | ~             | • Ac      | crual             |
| ales               | Reporting Currency    | USD            | ~             | O Ca      | sh                |
| ayroll             | Country               | United States  | ~             | -         |                   |
| otes Receivable    | Environment Type      | Production     | ~             | /         |                   |
| cket Management    | Currency Decimals     | 6              | ~             | ·         |                   |
| ontract Management | Term                  |                | ~             | ·         |                   |
| ick Management     |                       |                |               |           |                   |

iii.

- iv. Click Save and Done.c. In Multi-Currency tab > Default Rate Types section,
- i. Set Default Rate Types Section,
  i. Set Default Rate Types for the following fields. This is used as defaults for Forex Rate Type field when creating foreign currency transaction.
  1. Accounts Payable, ex. Spot
  2. Cash Management, ex. Spot
  3. Inventory, ex. Spot
  4. Contract, ex. Spot
  5. Accounts Payable, ex. Spot

  - 5. Accounts Receivable, ex. Spot
  - 6. General Journal, ex. Spot

| System Manager    | System Manager Keyboard S | ihortcuts Audit Log Attachment |   |
|-------------------|---------------------------|--------------------------------|---|
| General Ledger    | Details Pricing Level Mu  | Iti Currency Logo Setup        |   |
| Credit Card Recon | Default Rate Types        |                                |   |
| Inventory         | Accounts Payable          | Spot                           | ~ |
| Purchasing        | Cash Management           | Spot                           | ~ |
| Sales             | Inventory                 | Spot                           | ~ |
| Payroll           | Contract                  | Spot                           | ~ |
|                   |                           |                                |   |

Unrealized Gain or Loss Foreign Currency

The following steps will guide you through Multi-Currency setup.

1. Setup Currency

## a. Common Info > Activities > Currencies

**b.** Add Currencies

| Details        |                   |              |               |        |                   |        |   |
|----------------|-------------------|--------------|---------------|--------|-------------------|--------|---|
| 🗙 Remove 🛛 Rep | ort 🗄 View Filt   | er (F3)      |               |        |                   |        | 1 |
| Currency ID*   | Description       | Sub-Currency | Main Currency | Cent   | Check Description | Format |   |
| ¢              | US Cents          | $\checkmark$ | USD           | 100.00 |                   |        |   |
| EUR            | Euro              |              |               |        |                   |        |   |
| GBP            | United Kingdom Po |              |               |        |                   |        |   |
| PHP            | Philippines Peso  |              |               |        |                   |        |   |
| JPY            | Japan Yen         |              |               |        |                   |        |   |
| USD            | US Dollar         |              |               |        |                   |        |   |
| CAD            | Canadian Dollar   |              |               |        |                   |        |   |
| AUD            | Australian Dollar |              |               |        |                   |        |   |
| INR            | Indian Rupee      |              |               |        |                   |        |   |

- 2. Setup Currency Exchange Rate Type

  a. Common Info > Currency Exchange Rate Types
  b. Add Currency Exchange Rate Type, ex. Average and Spot

| Currency Exchange Rate Type | ^ □ ×       |
|-----------------------------|-------------|
| Save Undo Close             |             |
| + Insert X Remove 🔠 View    | Filter (F3) |
| Rate Type*                  | Description |
| Average                     | Average     |
| Spot                        | Spot        |
|                             |             |

## i. blocked URL

# c. Click Save d. Click Close

- a. Collick Close
  3. Setup Currency Exchange Rates

  a. Common Info > Currency Exchange Rates
  b. Add and configure currency exchange rates. The From Currency here is 1. Then you enter the Rate to convert From Currency to To Currency. See examples below.

  i. INR/USD
  1. blocked URL

| DIOCKED URL     |              |              |           |            |                |   |   |
|-----------------|--------------|--------------|-----------|------------|----------------|---|---|
| Currency Exchan | nge Rates    |              |           |            |                | ^ | × |
| Save Undo Cle   | ose          |              |           |            |                |   |   |
| Details Audit   | Log (0)      |              |           |            |                |   |   |
| Currency        |              | Exchange Rat | e Details |            |                |   |   |
| + Insert X F    | Remove       | × Remove     |           |            |                |   |   |
| From Currency*  | To Currency* |              | Rate*     | Rate Type* | Effective Date | * |   |
| USD             | INR          |              | 0.015619  | Spot       | 9/7/2017       |   |   |
| INR             | USD          | ~            | 0.015678  | Spot       | 9/11/2017      |   |   |
| EUR             | USD          |              |           |            |                |   |   |
| 1  INR = 0.0156 | 678 USD      |              |           |            |                |   |   |

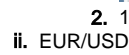

1. blocked URL

| c | urrency Exchang  | e Rates      |                       |          |            |                 | ^ | × |
|---|------------------|--------------|-----------------------|----------|------------|-----------------|---|---|
|   | Save Undo Clos   | e            |                       |          |            |                 |   |   |
| ſ | Details Audit Lo | og (2)       |                       |          |            |                 |   |   |
|   | Currency         |              | Exchange Rate Details | 5        |            |                 |   |   |
|   | + Insert X Re    | move         | × Remove              |          |            |                 |   |   |
|   | From Currency*   | To Currency* |                       | Rate*    | Rate Type* | Effective Date* |   |   |
|   | USD              | INR          |                       | 1.200000 | Spot       | 6/12/2017       |   |   |
|   | INR              | USD          |                       | 1.201435 | Spot       | 9/11/2017       |   |   |
|   | EUR              | USD          |                       |          |            |                 |   |   |
|   |                  |              |                       |          |            |                 |   |   |

- 2. 1 EUR = 1.201435 USD
- c. Click Save d. Click Close
- 4. Setup of Functional Currency and Default Rate Types from Company Configuration
  - a. System Manager > Company Configuration > System Manager > System Manager tab
     b. In Details tab > Default Values section,
     i. Set Functional Currency field, ex. USD. This is the home currency.
  - - - ii. Set Currency field, ex. 6. This will define the number of decimals to be shown on Forex Rate field.

| Company Configuration |                       |                    |           |            |              |        | ^ X |
|-----------------------|-----------------------|--------------------|-----------|------------|--------------|--------|-----|
| OK Cancel             |                       |                    |           |            |              |        |     |
| System Manager        | System Manager Keybo  | ard Shortcuts Audi | t Log (46 | i) Attachi | ment (10)    |        |     |
| General Ledger        | Details Pricing Level | Multi Currency     |           |            |              |        |     |
| Credit Card Recon     | Origin Integration    |                    | Source    | System     | Summit       | ~      |     |
| Inventory             | Default Values        |                    |           | Default    | Accounting N | lethod |     |
| Purchasing            | Functional Currency   | USD                | ~         | Accr       | rual         |        |     |
| Sales                 | Reporting Currency    | USD                | ~         | O Cas      | h            |        |     |
| Payroll               | Country               | United States      | ~         |            |              |        |     |
| Notes Receivable      | Environment Type      | Production         | ~         |            |              |        |     |
| Ticket Management     | Date Format           | MM/dd/yyyy         | ~         |            |              |        |     |
| Contract Management   | Number Format         | 1,234,567.89       | ~         |            |              |        |     |
| Risk Management       | Currency Decimals     | 6                  | $\sim$    |            |              |        |     |

- blocked URL
   blocked URL
   c. In Multi-Currency tab > Default Rate Types section,
   i. Set Default Rate Types for the following fields. This is used as defaults for Forex Rate Type field when creating foreign currency transaction.

  - hcc transaction.
     Accounts Payable, ex. Spot
     Cash Management, ex. Spot
     Inventory, ex. Spot
     Contract, ex. Spot
     Accounts Receivable, ex. Spot
     General Journal, ex. Spot

  - 7. blocked URL

| Company Configuration |                               |                                      | ~ X      |
|-----------------------|-------------------------------|--------------------------------------|----------|
| OK Cancel             |                               |                                      |          |
| System Manager        | System Manager Keyboard Shor  | tcuts Audit Log (46) Attachment (10) | <b>^</b> |
| General Ledger        | Details Pricing Level Multi C | urrency                              |          |
| Credit Card Recon     | Default Rate Types            |                                      |          |
| Inventory             | Accounts Pavable              | Spot                                 |          |
| Purchasing            | Cash Management               | Spot                                 | ×        |
| Sales                 | Inventory                     | Spot                                 | ~        |
| Payroll               | Contract                      | Spot                                 | ~        |
| Notes Receivable      | Accounts Receivable           | Spot                                 | ~        |
| Ticket Management     | General Journal               | Spot                                 | ~        |
|                       |                               |                                      |          |